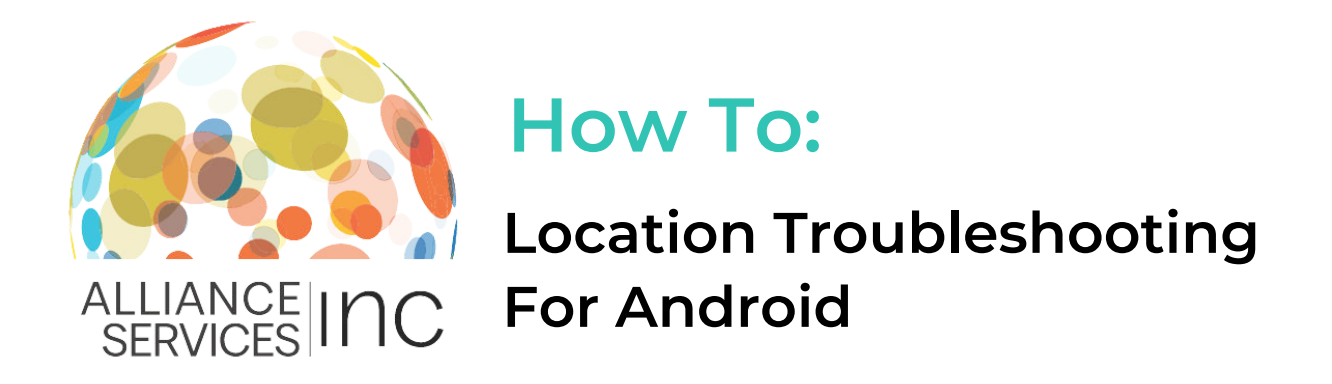

When clocking in and out of the Workforce Portal to complete your electronic timesheet, the Workforce Portal requires location access. This is to ensure that you are present at the facility when your shift begins.

You will not be able to start your shift until location is enabled. If you are having issues enabling your location on your Android, follow the steps below!

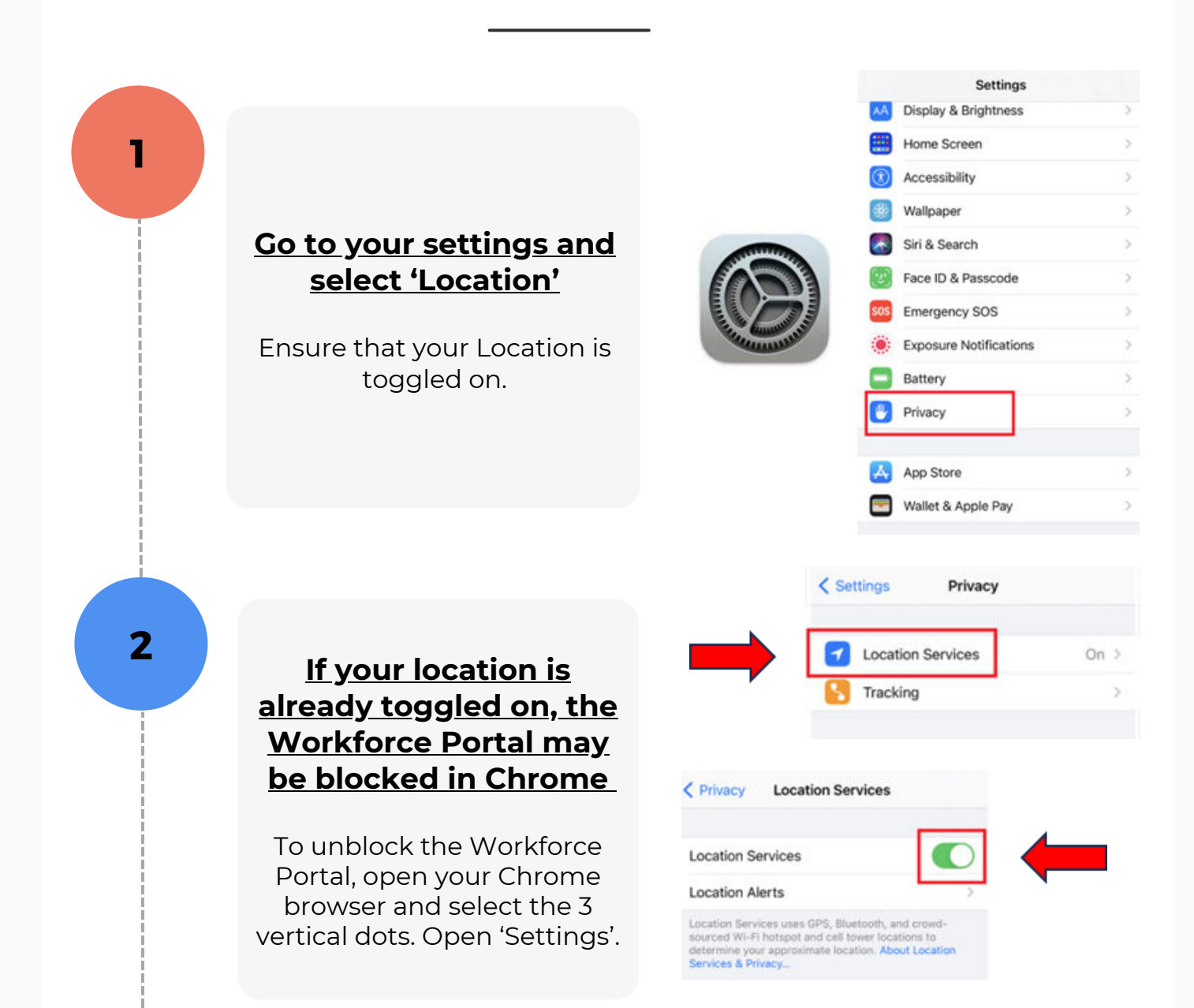

## <u>Select site 'Settings',</u> <u>then 'Location'</u>

Once in the location screen, ensure your location is toggled on.

| ← Settings           | 0                   |     |
|----------------------|---------------------|-----|
| Payment methods      |                     |     |
| Addresses and more   | ← Site settings     | 0   |
| Privacy and security | :≡ All sites        |     |
| Safety check         | Cookies<br>Allowed  |     |
| Notifications        | Location Ask first  |     |
| Theme                | Camera<br>Ask first |     |
| Advanced             |                     |     |
| Homepage<br>On       |                     |     |
| Accessibility        | ← Location          | ۹ : |
| Site settings        | Location<br>Blocked | •   |
| Languages            |                     |     |

<u>Click Check to see if</u> <u>www.asi-wi.com or the</u> <u>Workforce Portal is</u> <u>listed in the blocked</u> <u>websites list</u>

If so, click on the site and select 'Allow'.

Congratulations! You've successfully enabled your location.

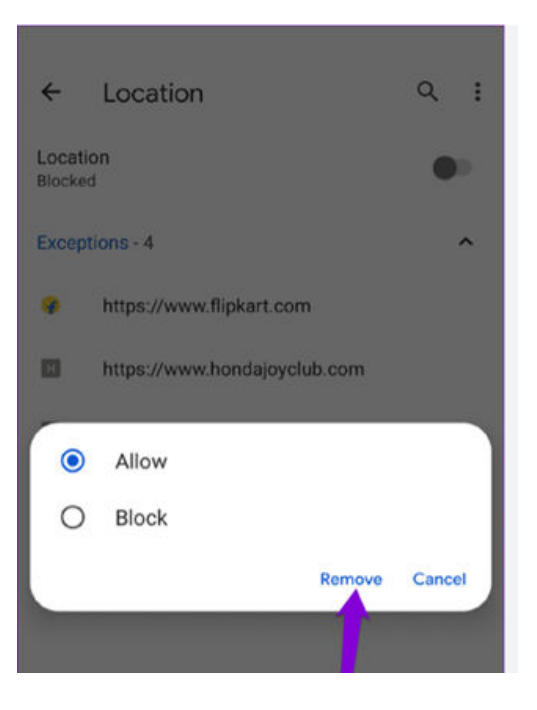

4